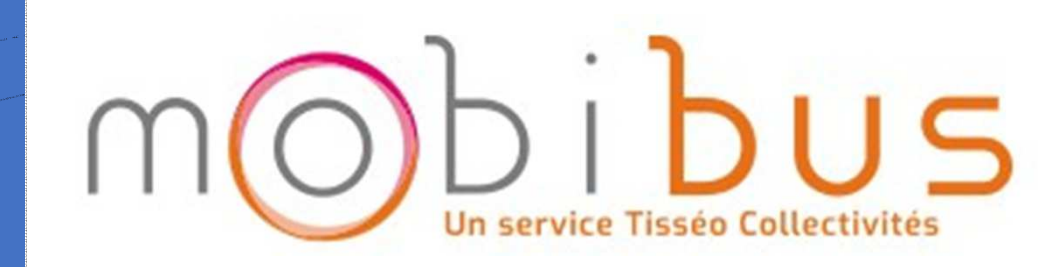

Espace Client Mode d'emploi

### Bienvenue sur votre nouvel espace client !

### Mode d'emploi

| uOj                                                                                     |                                                                                           | Severine Test                                                                                                    |
|-----------------------------------------------------------------------------------------|-------------------------------------------------------------------------------------------|----------------------------------------------------------------------------------------------------|
| Severine Test<br>Date Naissance :<br>30/08/2019                                         | Mes voyages à venir                                                                       | Nouvelle réservation                                                                                                    |
| Adresse domicile :<br>Allee Paul-Emile Victor, Blagn<br>Type d'espace :<br>Place Assise | vendredi, octobre 18 à 07:20<br>Prise EN CHARGE<br>07:20 Allee Paul-Emile Victor, Blagnac | Choisir une réservation récente -                                                                                                    |
| Accueil     Mes voyages     Réserver un voyage                                          | DÉPOSE<br>Estimée: 07:36 6 Rue Felix Debax, Blagnac      Q Voir carte                     | DE     A       Adresse d' Origine     Bât #       Adresse de destination     Bât #       DATE     RÉGULIÈRE (SOUS RÉSERVE DE VALIDATION PAR NOS ÉQUIPES) |
| Bulletins     Profil     Topa de Septice                                                | Voir tous les voyages »                                                                   | Choisir une date                                                                                                    |
| <ul><li>Aide</li></ul>                                                                  | «                                                                                         | Sélectionner une heure                                                                                                    |
|                                                                                         |                                                                                           |                                                                                                    |

### 1 Consulter et modifier mes informations personnelles

Pour consulter et modifier vos informations personnelles, cliquez sur « Profil » dans le menu de gauche ou sélectionnez « Profil » en cliquant sur votre Nom /Prénom

Severine Test

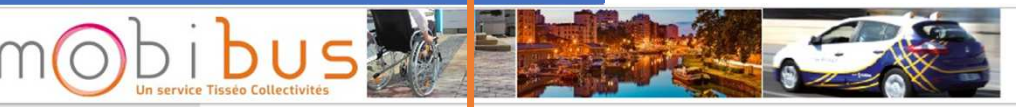

| Severine Test<br>Date Naissance :<br>30/08/2019                                           | Mes voyages à venir                                        |                                    | No | uvelle réservation                                                         |         |                                                  |             |
|-------------------------------------------------------------------------------------------|------------------------------------------------------------|------------------------------------|----|----------------------------------------------------------------------------|---------|--------------------------------------------------|-------------|
| Adresse domicile :<br>Allee Paul-Emile Victor, Blagnac<br>Type d'espace :<br>Place Assise | vendredi, octobre 18 à<br>PRISE EN CHARGE<br>07:20 Allee P | 07:20<br>hul-Emile Victor, Blagnac | Ċ  | RÉSERVER À NOUVEAU (EN OPTION)<br>Choisir une réservation récente -        |         |                                                  |             |
| Accueil<br>Mes voyages                                                                    | DÉPOSE<br>Estimée: 07:36 6 Rue<br>Q Voir carte             | elix Debax, Blagnac                | •  | DE Adresse d' Origine Bât # DATE RÉGULIÈRE ( SOUS RÉSERVE DE VALIDATION P/ | R NOS É | A Adresse de destination                         | Bât #       |
| Reserver un voyage     Bulletins     Profil                                               | Voir tous les voyages »                                    |                                    | •  | Choisir une date                                                           |         | RETOUR ALLER SIMPLE                              |             |
| Zone de Service Aide                                                                      |                                                            |                                    |    | Me prendre en charge à<br>Sélectionner une heure                           | •       | Me prendre en charge à<br>Sélectionner une heure | •           |
| ×                                                                                         |                                                            |                                    |    |                                                                            |         |                                                  | Continuer » |

1 Consulter et modifier mes informations personnelles

Sur votre page profil, vous pouvez vérifier vos Nom, Prénom, Adresse, Date de naissance, Préférence de voyage (type d'espace occupé, aide à la mobilité).

Vous pouvez également modifier votre n° de téléphone favori (*le numéro sur lequel vous souhaitez être contacté(e)*) et votre adresse courriel.

Pensez à bien cliquer sur le bouton BENREGISTRER pour que vos modifications soient prises en compte.

|                                            |                                                                                                    |                                                       | Severine Test 🕶            |
|--------------------------------------------|----------------------------------------------------------------------------------------------------|-------------------------------------------------------|----------------------------|
| Identifiant alternatif:                    |                                                                                                    |                                                       |                            |
| Etat :                                     | Actif                                                                                               |                                                       |                            |
| Langue :                                   | French                                                                                              | •                                                     |                            |
| Changer mot de passe:                      | Changer mot de passe                                                                                |                                                       |                            |
|                                            |                                                                                                    |                                                       |                            |
|                                            |                                                                                                    |                                                       |                            |
| Domicile Client                            | Allee Paul-Emile Victor<br>Blagnac<br>31700                                                         |                                                       |                            |
|                                            |                                                                                                    |                                                       |                            |
| Contact                                    |                                                                                                    |                                                       |                            |
| Nº téléphone favori :                      | ** ** ** **                                                                                         |                                                       |                            |
| Email Favori :                             | severine.test@mobibus.com                                                                           |                                                       |                            |
|                                            |                                                                                                    |                                                       |                            |
| du voyage                                  |                                                                                                    |                                                       |                            |
| nent apporté sur vos préférences de voyage | s seront répercutés sur vos réservations à venir. Merci de nous contacter au 09 69 39 31 31 si vous | s souhaitez modifier une réservation déjà réalisée, y | r compris pour des voyag s |
| Type d'espace :                            | Place Assise                                                                                        |                                                       |                            |
| Aides Mobilité :                           | Déambulateur                                                                                        |                                                       |                            |
| Accompagnant :                             | Aucun                                                                                               | •                                                     | L                          |
|                                            |                                                                                                    |                                                       | •                          |
|                                            |                                                                                                    |                                                       | ENREGISTRER                |

### **2** Gérer mes voyages Sur votre page d'accueil, vous retrouvez vos voyages à venir. mobibus Severine Test 👻 Un service Tissén Col Severine Test Mes voyages à venir Nouvelle réservation Date Naissance : 30/08/2019 RÉSERVER À NOUVEAU (EN OPTION) Adresse domicile : vendredi, octobre 18 à 07:20 Allee Paul-Emile Victor, Blagnac Type d'espace : PRISE EN CHARGE Place Assise 07-20 Allee Paul-Emile Victor, Blagnac DÉPOSE O DE A Accueil 6 Rue Felix Debax, Blagnac Estimée : 07:36 Adresse d' Origine Bât # Adresse de destination Bât # Mes voyages Q Voir carte DATE RÉGULIÈRE (SOUS RÉSERVE DE VALIDATION PAR NOS ÉQUIPES) Réserver un voyage **m** Choisir une date I Bulletins Voir tous les voyages » ALLER RETOUR I ALLER SIMPLE 🔒 Profil Me prendre en charge à Me prendre en charge à . . Zone de Service Aide Sélectionner une heure \* Sélectionner une heure \* «

Pour voir le détail de vos voyages et procéder à une annulation, cliquer sur : « Voir tous les voyages »

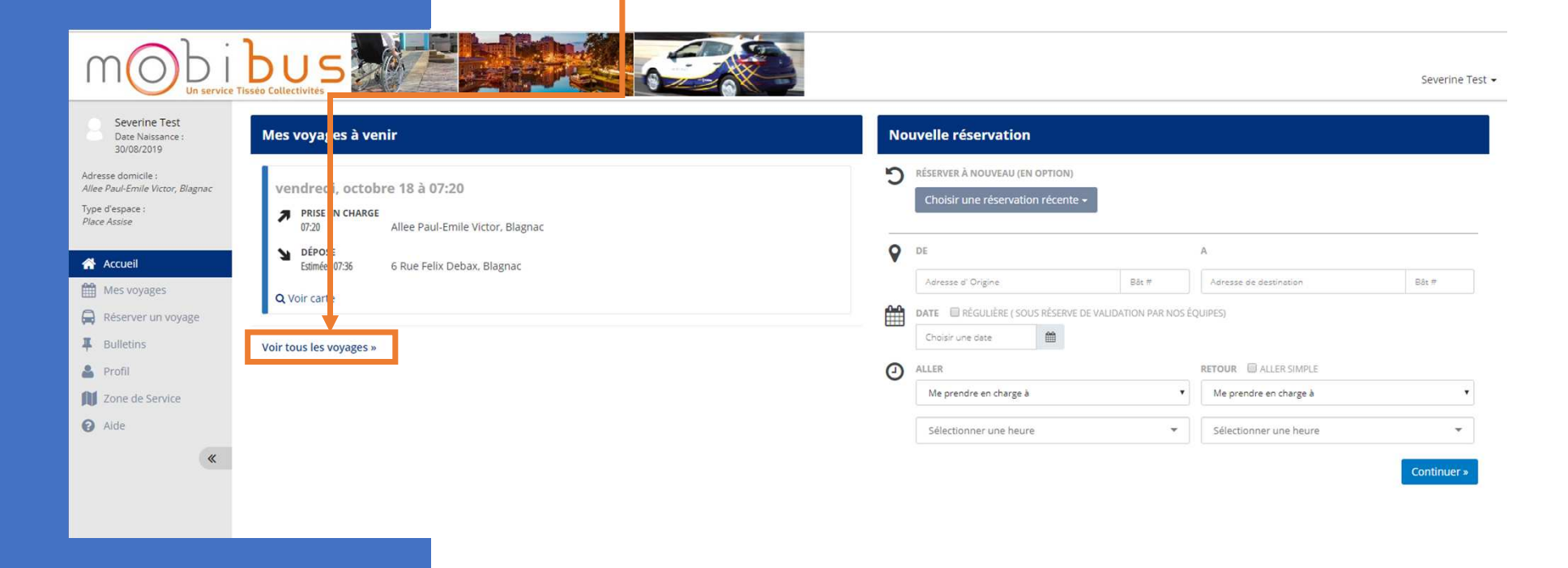

Si vous avez un voyage sur la journée en cours, il apparaîtra ici :

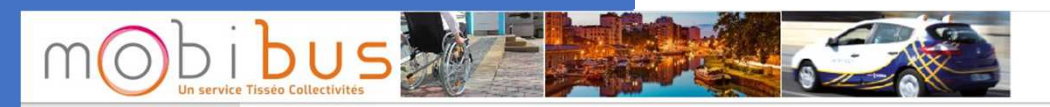

Severine Test -

| Subject / Subject / Subje                               | Severine Test<br>Date Naissance :                                   | Septembre 2019 vendredi, 27 septembre 2019                 |
|----------------------------------------------------------------------------------------------------|---------------------------------------------------------------------|------------------------------------------------------------|
| Number Vector, blagnac       I       I <td>Adresse domicile :</td> <td>un Mar Mer Jeu Ven Sam Dim<br/>Pas de voyage ce jour</td>                                                                                                    | Adresse domicile :                                                  | un Mar Mer Jeu Ven Sam Dim<br>Pas de voyage ce jour        |
| Accueil   9 10 11   12 13   14 15   15 17   16 17   18 19   20 21   21 22   22 2   23 2   24 25   25 2   20   24 25   25 2   20   21   22   23   24   25   25   26   27   28   29   20   20   21   22   23   24   25   25   26   27   28   29   29   20   20   21   22   23   24   25   25   26   27   28   29   29   20   20   20   21   22   23   24   25   26   27   28   29   29   20   20   20   21   22   25   26   27   28   29   29   29   29   20   20  <                                                                                                    | Allee Paul-Emile Victor, Blagnac<br>Type d'espace :<br>Place Assise | 2 3 4 5 6 7 8                                              |
| Mes voyages 16 17 18 19 20 21 22   Réserver un voyage 23 24 25 26 20 28 29   Bulletins 30 30 30 4 30 4 4   Zone de Service 29 Aujourd'hui moins de voyages 0 0 0   Aide Voir les voyages réguliers Voir tous les voyages futurs                                                                                                    | 🖌 Accueil                                                           | 9 10 11 12 13 14 15                                        |
| Réserver un voyage 23 24 25 26 20 28 29   Bulletins 30   Profil 22 Aujourd'hui moins de voyages 0 0 0   Zone de Service 23 Aide Voir les voyages réguliers   Voir tous les voyages futurs                                                                                                    | Mes voyages                                                         | 6 17 18 19 <b>20 21</b> 22                                 |
| Bulletins 30   Profil Implies de voyages   Tone de Service Implies de voyages   Aide Voir tes voyages réguliers   Voir tous les voyages futurs                                                                                                    | Réserver un voyage                                                  | 23 24 <b>25</b> 26 <b>27</b> 28 29                         |
| Profil  Aujourd'hul moins de voyages  Aujourd'hul moins de voyages  Aujourd'hul moins de voyages  Aujourd'hul moins de voyages  de voyages  de voyage | Bulletins                                                           | 10                                                         |
| Aide     Voir les voyages réguliers       Voir tous les voyages futurs                                                                                                    | <ul> <li>Profil</li> <li>Zone de Service</li> </ul>                 | 2) Aujourd'hui moins de voyages a la la plus<br>de voyages |
| K Voir tous les voyages futurs                                                                                                    | Aide                                                                | Voir les voyages réguliers                                 |
|                                                                                                    | *                                                                   | Voir tous les voyages futurs                               |

Pour voir tous vos voyages, cliquez sur le bouton « Voir tous les voyages futurs ».

Severine Test -

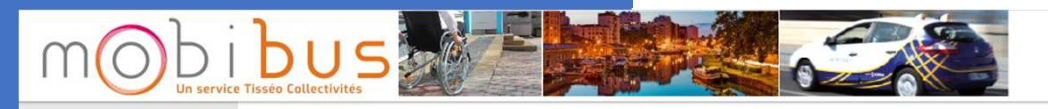

| Severine Test<br>Date Naissance :<br>30/08/2019        | < Septembre 2019 >                        | vendredi, 27 septembre 2019 | ⊖ Imprimer |
|--------------------------------------------------------|-------------------------------------------|-----------------------------|------------|
| Adresse domicile :<br>Allee Paul-Emile Victor, Blagnac | Lun Mar Mer Jeu Ven Sam Dim               | Pas de voyage ce jour       |            |
| Type d'espace :<br><i>Place Assise</i>                 | 2 3 4 5 6 7 8                             |                             |            |
| 💣 Accueil                                              | 9 10 11 12 13 14 15                       |                             |            |
| Mes voyages                                            | 16 17 18 19 <b>20 21</b> 22               |                             |            |
| Réserver un voyage                                     | 23 24 <b>25</b> 26 <b>27</b> 28 29        |                             |            |
| Bulletins                                              | 30                                        |                             |            |
| 💄 Profil                                               | 27 Aujourd'hui moins de voyages 🔲 🔲 💭 plu |                             |            |
| Zone de Service                                        | de voyage                                 |                             |            |
| ide Aide                                               | Voir les voyages réguliers                |                             |            |
| *                                                      | Voir tous les voyages futurs              | <b>↓</b>                    | 1          |

Vos voyages s'afficheront sur l'espace central. Vous pouvez :

1. consulter les détails concernant ce transport,

2. annuler le transport,

3. ou réserver à nouveau le trajet sur une autre date.

|                                                                                           |                                                                                             | Severine Test 🗸 |
|-------------------------------------------------------------------------------------------|---------------------------------------------------------------------------------------------|-----------------|
| Severine Test<br>Date Naissance :                                                         | O Voyages a venir                                                                           | + Imprimer      |
| 30/08/2019                                                                                | vendredi, 18 octobre 2019                                                                   |                 |
| Adresse domicile :<br>Allee Paul-Emile Victor, Blagnac<br>Type d'espace :<br>Place Assise | PRISE EN CHA GE         07:20       Allee Paul-Emile         rictor, Blagnac         Dépose |                 |
| Accueil                                                                                   | Estimée : 07:36 6 Rue Felix Deba v. Blagnac                                                 |                 |
| Mes voyages                                                                               | r anné                                                                                      |                 |
| Réserver un voyage                                                                        | Q Détails 🗙 Annuler C Réserver à nouveau                                                    |                 |
| Julietins                                                                                 |                                                                                             |                 |
| 💄 Profil                                                                                  |                                                                                             |                 |
| Zone de Service                                                                           |                                                                                             |                 |
| Alde                                                                                      |                                                                                             |                 |
| "                                                                                         |                                                                                             |                 |

### 1 – Consulter le détail du voyage

Après un clic sur le bouton détail, la page qui s'affiche vous permet de vérifier :

- Les adresses de prise en charge et de dépose
- Les horaires
- Le type de service
- Les options : accompagnant(s), aide à la mobilité

|                                                                          | Détails du voyage                                                                                                    |                                                                                                    | ×                                                                                                    |  |
|--------------------------------------------------------------------------|----------------------------------------------------------------------------------------------------|----------------------------------------------------------------------------------------------------|----------------------------------------------------------------------------------------------------|--|
| Voyages à v                                                              | vendredi, octobre 18, 2019                                                                                               |                                                                                                    | 🕀 Imprimer                                                                                                    |  |
| ndredi, 18 octob<br>Prise en charge<br>07:20<br>DéPose<br>Estimée: 07:36 | ID Résa : 12846<br>Etat : Planifié<br>Distance : 2.3 km<br>Type de Service : PàP<br>Options :<br>Déambulateur            | PRISE EN CHARGE<br>Allee Paul-Emile Victor<br>Blagnac<br>31700<br>Heure de Prise en Charge : 07:20 | D2<br>D2<br>D502                                                                                                    |  |
| Ptanifié<br>Q. Détails X Annule                                          | Voyageurs :<br>Severine Test - 2,74 €<br>Accompagnant payant (Accompagnant Assis) -<br>2,74 €<br>Tarif Total :<br>5,48 € | DÉPOSE<br>6 Rue Felix Debax<br>Blagnac, Occitanie<br>31700<br>Estimée : 07:36                      | sroport<br>se-Blagnac<br>misee Conditiona dutilization<br>Misee Conditiona dutilization<br>Signaler une erteur cartographique |  |
|                                                                          | Ce voyage a été réservé en ligne sur 27 septembre 2019 08:5                                                              | 7 par vous                                                                                         | Fermer                                                                                                    |  |

### 2 - Annuler :

Après clic sur le bouton Annuler, cette page qui s'affiche vous permet d'annuler un ou plusieurs voyage(s) à venir.

Pour ce faire :

- Sélectionnez le(s) voyage(s) à annuler à l'aide de la case à cocher
- Cliquez sur « Annuler voyages »

| nnuler voyage suivant vendr                | edi, 18 o <mark>ctobre 2019</mark>         | ×       |
|--------------------------------------------|--------------------------------------------|---------|
| euillez choisir les voyages que vous souha | aitez annu er.                             |         |
| Me prendre en charge à 07:20               | o Kue ren <mark>x Del ax, Blagnac P</mark> | lanifié |
|                                            | Annuler voyages Aba                        | ndonner |

### 3 - Réserver à nouveau

Après un clic sur le bouton « Réserver à nouveau », la page qui s'affiche vous permet de réserver le même trajet (mêmes lieux de prise en charge et de dépose, mêmes heures, mêmes options) à une autre date. Vous n'avez plus qu'à saisir la date et cliquer sur Réserver un voyage

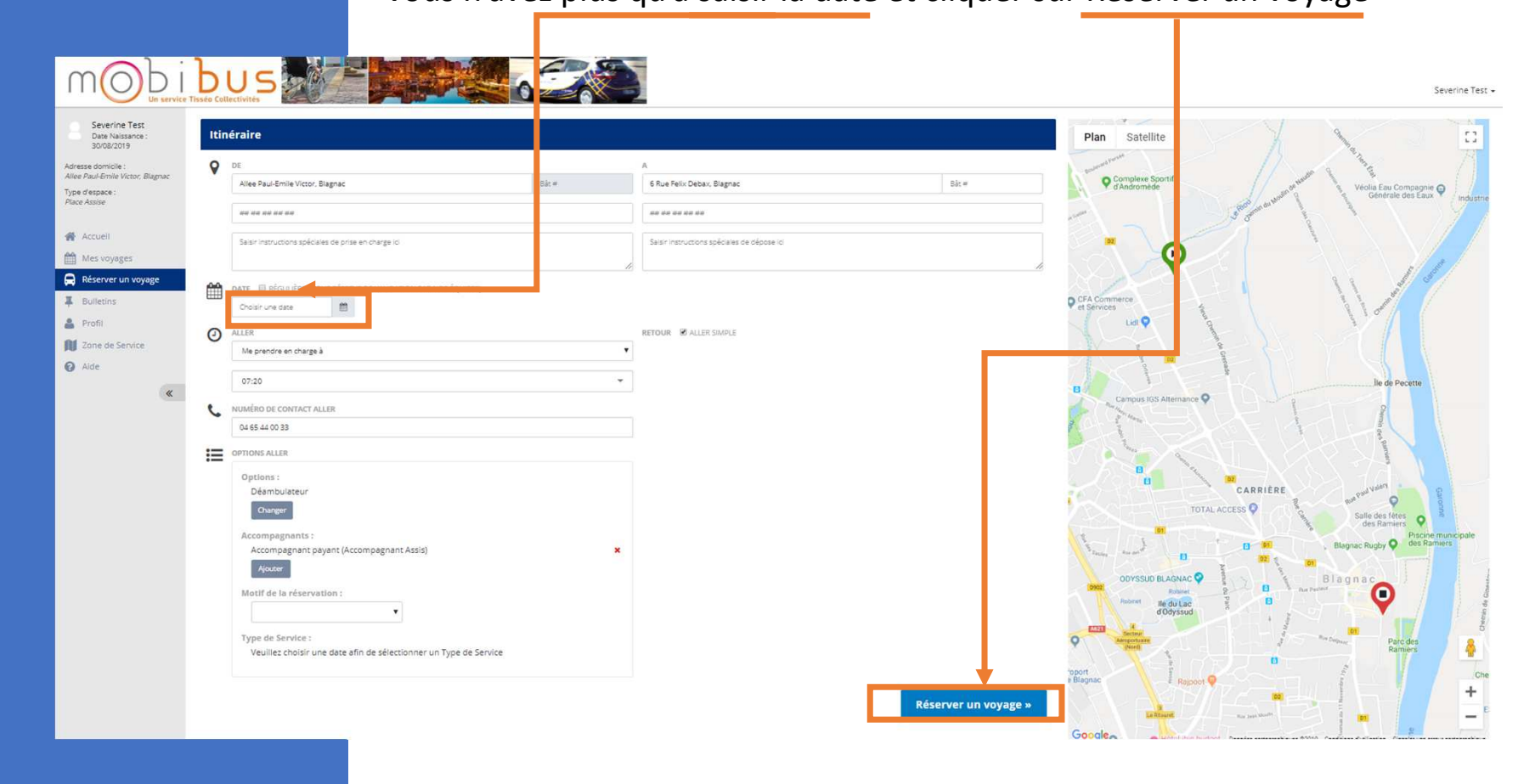

Pour réserver un voyage vous pouvez :

- Utiliser le bouton Réserver un voyage dans le menu
- Utiliser l'encart « Nouvelle réservation »

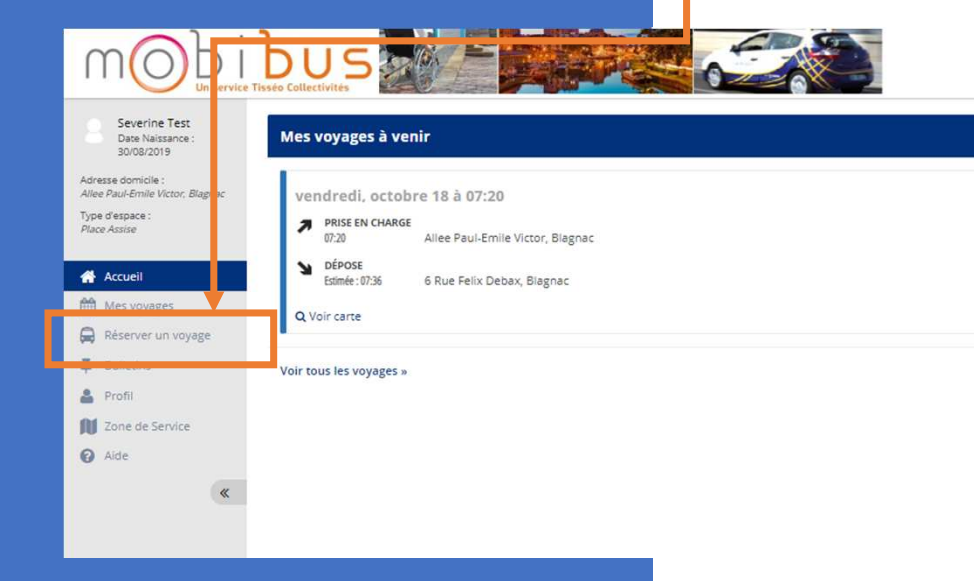

|    | ESERVER À NOUVEAU (EN OPTION)<br>Choisir une réservation récente + |                      |                        |      |
|----|--------------------------------------------------------------------|----------------------|------------------------|------|
| DI | E.                                                                 |                      | A                      |      |
|    | Adresse d' Origine                                                 | Bât#                 | Adresse de destination | Bát# |
| D  | ATE REGULIERE (SOUS RÉSERVE DE VALIDAT<br>Choisir une date         | ION PAR NOS EQUIPES) | RETOUR 🔲 ALLER SIMPLE  |      |
| AI |                                                                    |                      |                        | •    |
| AL | Me prendre en charge à                                             | 2                    | Me prendre en charge à |      |

Severine Test +

Pour réserver un voyage vous pouvez :

- Utiliser le bouton Réserver un voyage dans le menu
- Utiliser l'encart Nouvelle réservation

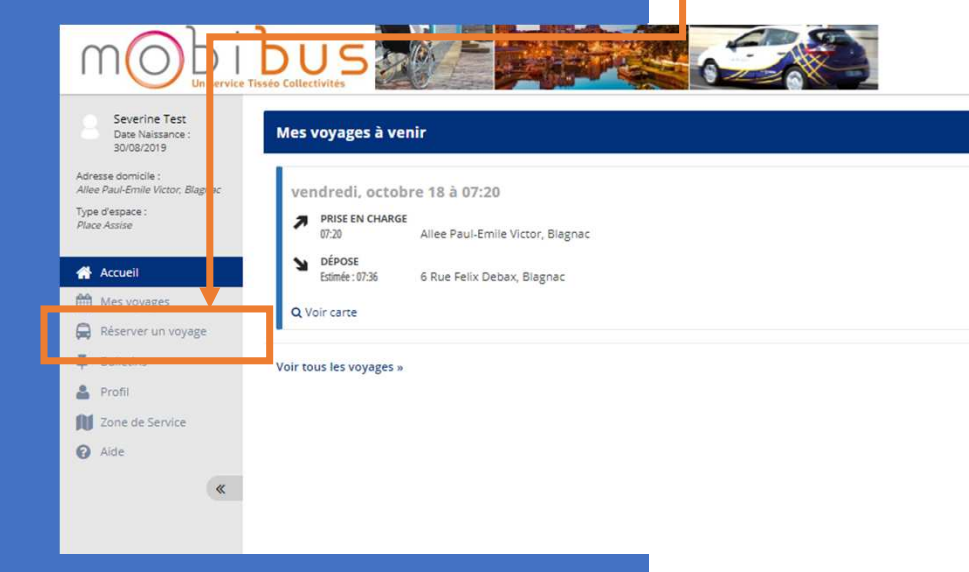

| 8át# |
|------|
|      |
|      |
| •    |
| *    |
|      |

Severine Test +

Vous pouvez également partir d'une réservation récente pour la dupliquer, en utilisant le menu déroulant Choisir une réservation récente

- Saisissez votre lieu de prise en charge, votre lieu de dépose et la date.
- Si votre trajet est un aller simple, cocher la case devant ALLER SIMPLE.
- Choisissez vos préférences (me prendre en charge à ou me déposer à) pour l'Aller (et pour le Retour si vous en avez un) et l'heure souhaitée.

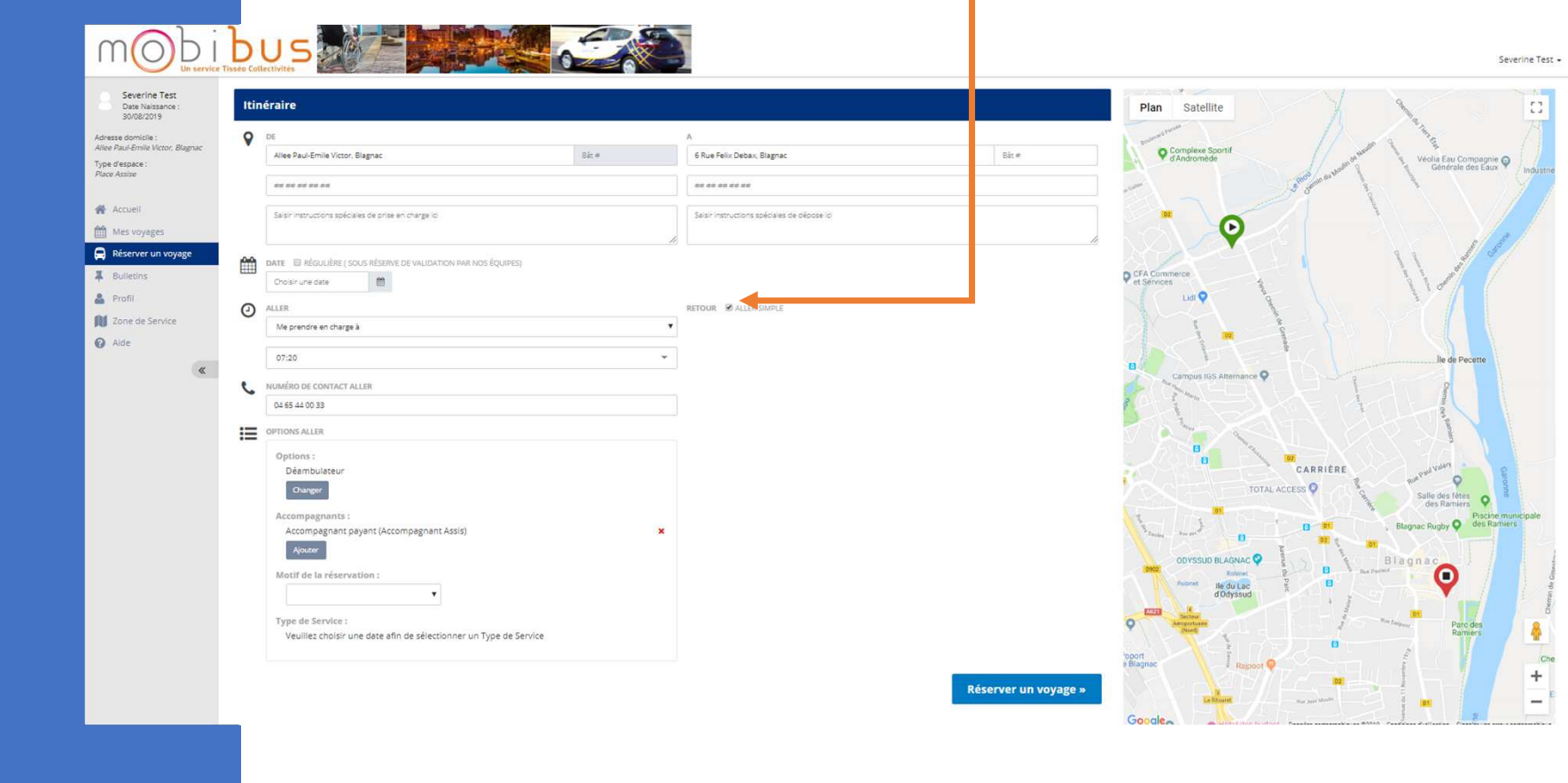

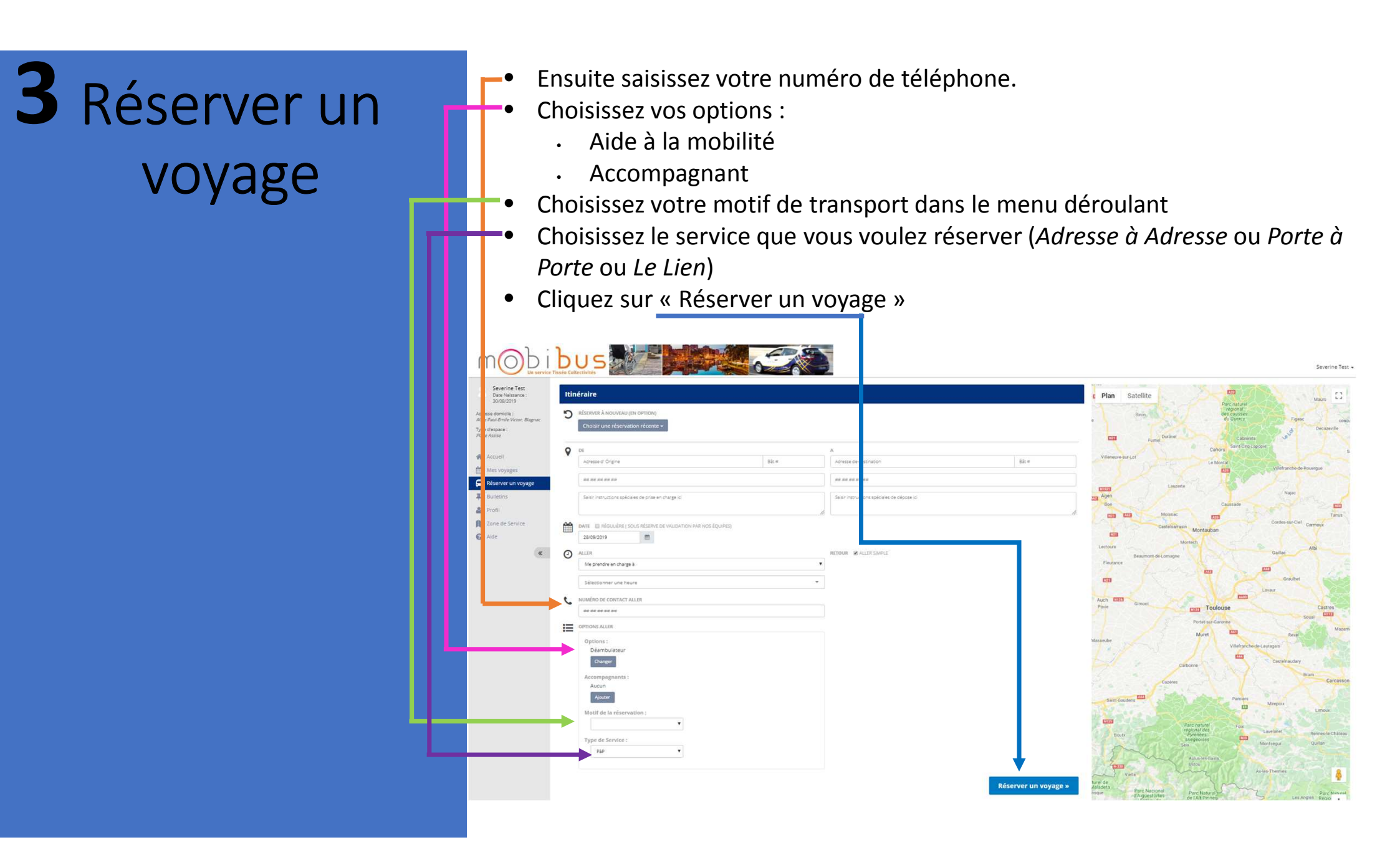

Après avoir cliqué sur le bouton « Réserver un voyage », un récapitulatif s'affichera.

Si vous êtes d'accord, cliquez sur « Confirmer » Sinon, cliquez sur « Effectuer changements »

| JECOVICés                                                           | Récapitulatif de votre demande san edi, 28 septembre 2019                                                                                                    |                           |
|---------------------------------------------------------------------|----------------------------------------------------------------------------------------------------|---------------------------|
| néraire                                                             | Aller                                                                                                    | Plan Satellite            |
| RÉSERVER À NOUVEAU (EN OPTION)<br>Choisir une réservation récente + | Heure Demandée :     Prise en character de la construction       Adresse prise en     Hôpital Ducuing, 1     Rue Varsovie, To Jouse, 31300       charge :     Adresse dépose :     6 Rue Felix Debax, 3lagnac, Occitanie 31700       Options :     Déambulateur       Motif de la réservation     Non Communiqué | GINEST                    |
| DE<br>Hôpital Ducuing, 15 Rue Varsovie, Toulouse Bát #              | :<br>Type de Service : PàP                                                                                                    |                           |
|                                                                     | Vous n'avez pas d'autres voyages ce jour.                                                                                                    | CARRIÈRE                  |
| Hôpital Ducuing                                                     |                                                                                                    | Blag                      |
| DATE III RÉGULIÈRE (SOUS RÉSERVE DE VALIDATION PAR NOS ÉQUIPES)     | Confirmer Effectuer changements                                                                                                    |                           |
| ) ALLER                                                             | RETOUR ALLER SIMPLE                                                                                                    |                           |
| We prendre en charge a                                              |                                                                                                    | BIE 3 Stade Ernest Wallor |
| NUMERO DE CONTACT ALLER                                             |                                                                                                    | ANCELY                    |
|                                                                     |                                                                                                    | SEKI DE                   |

Si vous avez cliqué sur CONFIRMER, le site va alors vous faire une proposition d'horaires.

Cliquez sur « Accepter » si cela vous convient ou sur « Refuser » si les heures ne vous conviennent pas.

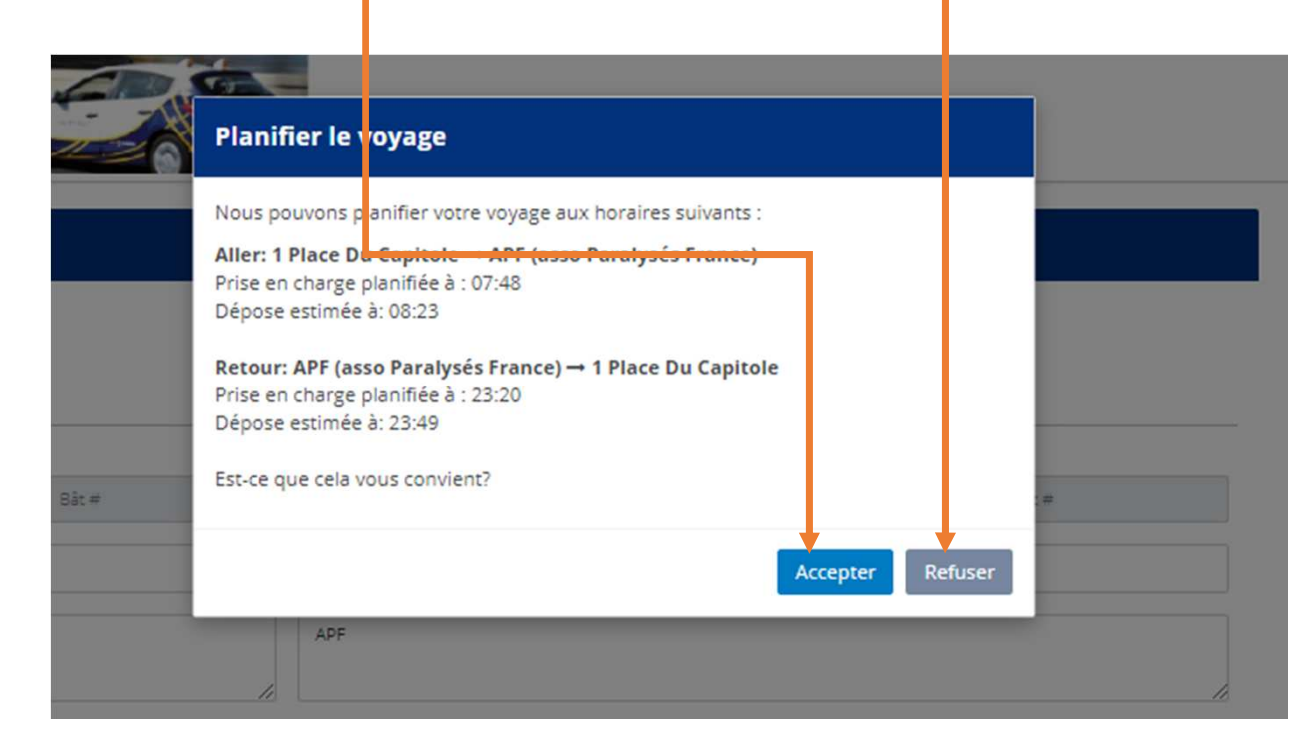

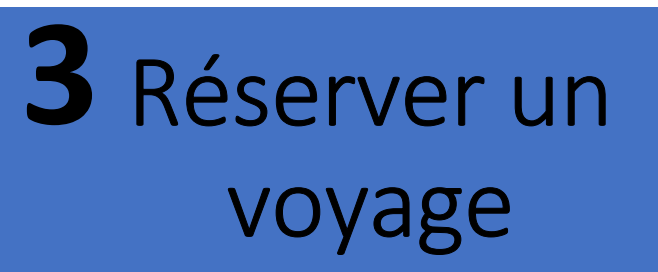

Si vous avez accepté, votre réservation est confirmée

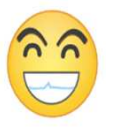

| Planifi | er le voyage                                                                | ж     |
|---------|-----------------------------------------------------------------------------|-------|
|         | /otre réservation a été confirmée                                           |       |
|         | Réserver un autre voyage Voir voyage                                        |       |
|         | A                                                                           |       |
|         | APF (asso Paralysés France), 60 Chemin Du Commandant Joel Le Goff, Toulouse | Bât # |
|         | ** ** ** **                                                                 |       |
|         | APF                                                                         |       |
| li      |                                                                             |       |

### 4 Aide en ligne

Si vous ne trouvez pas la réponse à vos questions dans ce mode d'emploi simplifié, vous pouvez consulter l'aide en ligne du site. Pour ce faire, rien de plus simple, cliquez sur « Aide en ligne » » dans le menu de gauche, et choisissez le sujet qui vous intéresse.

| mobi                                                                                                    |                                                                                                    | Severine Test -                                                                              |
|----------------------------------------------------------------------------------------------------|----------------------------------------------------------------------------------------------------|----------------------------------------------------------------------------------------------|
| Severine Test<br>Dary Naissone :<br>Dary Naissone :<br>Dary Naissone :<br>Mare Audomic Micro, Edgene<br>Mare Audomic Micro, Edgene<br>Micro Vayages<br>Micro Vayages<br>Micro Vayage | Thèmes d'Aide<br>Ci-dessous une liste de thèmes pour les tâches courantes pouvant être réalisées sur ce site. Merci<br>Réservation voyage<br>• Réservation voyage<br>• Réservation d'un voyage de retour<br>• Réservation d'un voyage régulier<br>• Réservation d'un voyage déjà réservé | s nous contacter au 09 60 39 31 31 pour toute question ne figurant pas sur ces pages d'aide. |
|                                                                                                    | Modifier ou Annuler un voyage<br>• Voir les vojages déjà réservés<br>• Voir les déalis de mon voyage<br>• Comment puis-je évaluer un voyage?                                                                                                    |                                                                                              |
|                                                                                                    | Voir les voyages réguliers     Annulation d'un voyage précédemment réservé      Jour de Mon Voyage      Voir information de mon voyage     Où est mon véhicule ?     Je suis prêt pour un voyage pour lequel je n'ai pas fourni d'horaire                                                |                                                                                              |
|                                                                                                    | Information de mon profil  Voir l'information de mon profil Maj mon email Changer mon Mot de Passe                                                                                                    |                                                                                              |
|                                                                                                    | Assistance additionnelle Téléphone 09 69 39 31 31 Email info.mobilous@transdev.com Site Web https://pass.mdt.mobilous.stransdev.fr                                                                                                    |                                                                                              |

Et si vous ne trouvez pas l'information souhaitée, le service client est à votre disposition.